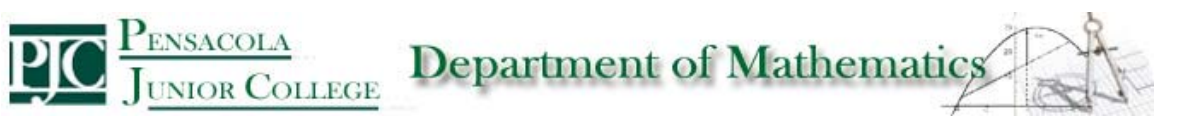

## Exponential Regressions with TI-83, TI-83- Plus and TI-84

L

| <ol> <li>Click on the STAT button of your TI 84</li> <li>Select "Edit".<br/>Here you will see vertical columns with l<sub>1</sub> (list 1),<br/>L<sub>2</sub>(list 2) etc These columns are where you type in<br/>your ordered pairs, your x and y values. X values<br/>goes in l<sub>1</sub> and y values go into l<sub>2</sub>.</li> </ol> | LI(D)=                                                                                                    |
|----------------------------------------------------------------------------------------------------|----------------------------------------------------------------------------------------------------|
| 3) Enter your x and y values into the Screen (This example will use the ordered the values in the picture on the right)                                                                                                    | $\begin{array}{c ccccccccccccccccccccccccccccccccccc$                                                                             |
| 4 )Press "STAT" And scroll right once to highlight "CALC"                                                                                                    | EDIT <b>C: C</b> TESTS<br>2:2-Var Stats<br>3:Med-Med<br>4:LinRe9(ax+b)<br>5:QuadRe9<br>6:CubicRe9<br>74QuartRe9                   |
| 5) Scroll down to item '0' which says ExpReg                                                                                                    | EDIT <b>CHU</b> TESTS<br>41LinRe9(ax+b)<br>5:QuadRe9<br>6:CubicRe9<br>7:QuartRe9<br>8:LinRe9(a+bx)<br>9:LnRe9<br><b>3:</b> LerRe9 |
| 6) Hit enter twice (first time just gets ExpReg on screen;<br>on second, the TI actually calculates the exponential<br>regression) to see the exponential regression. If you<br>used the numbers on the page up, above you should see<br>the following screen.                                                                               | ExpRe9<br>9=a*b^x<br>a=1.923930724<br>b=3.053280546                                                                               |
| 7) Therefore, the exponential equation that best fits this data is $y = 1.923930724 (3.053280546)^x$                                                                                                    |                                                                                                    |